### Mobilní aplikace:

1. Klikneme na tři tečky u účtu, který nás zajímá

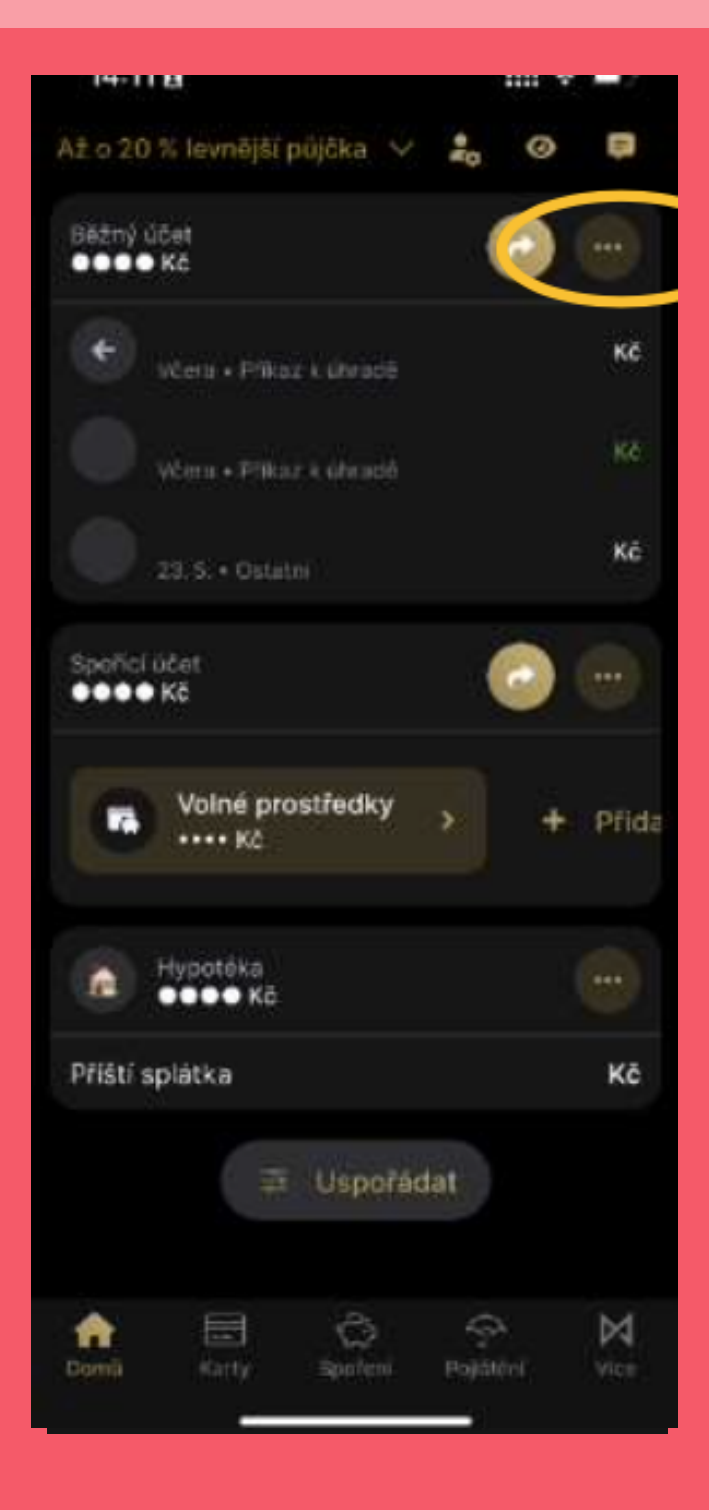

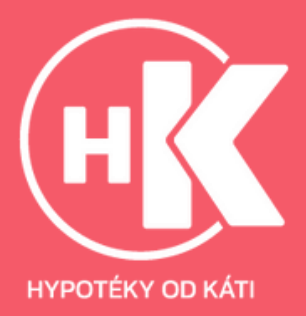

#### 2. Klikneme na "Výpisy"

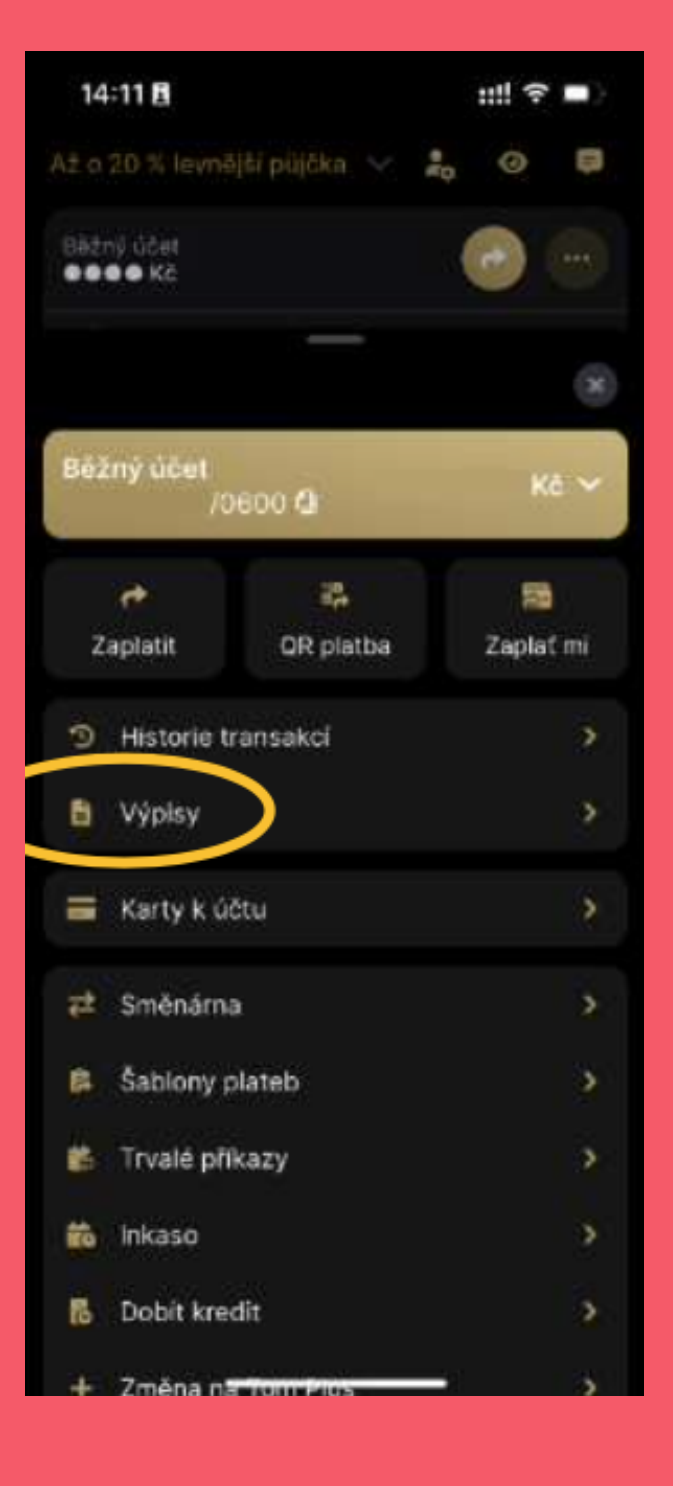

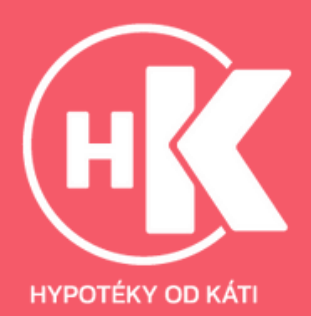

#### 3. Stáhneme výpis

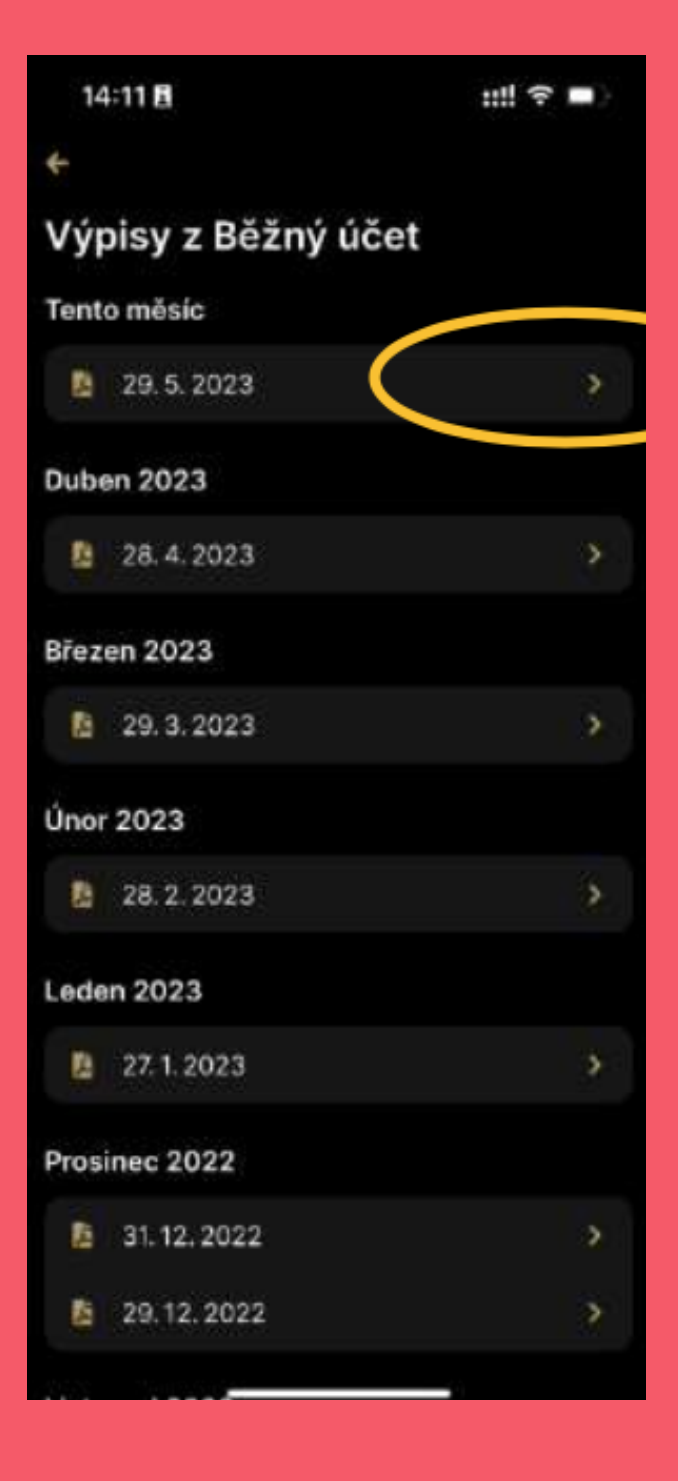

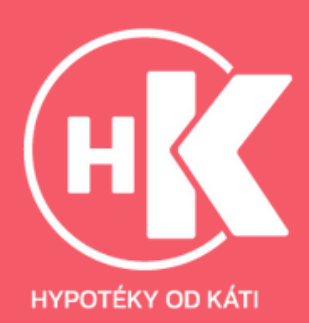

### Webové prostředí:

1. Na požadovaném účtu zvolíme 3 tečky a výpisy

|                      | % Kontekty                              | Zprävy 🚰 Cokumenty 🕼 Nastaveni 😩 🕞 Odhlad            |
|----------------------|-----------------------------------------|------------------------------------------------------|
| 🕫 Zaplatit           | Přehled                                 |                                                      |
| A Pichled            | Plně online až 700 000 CZY              | Expres pújcka:                                       |
| 🖸 uny                | Běžné účty                              | Nyni půjčka až o 20 %<br>levněji. Penize okamžitě na |
| O Społeri            | 🖸 Výpisy                                | uctu.                                                |
| CO POJCky a hypoteky | Bēzāk 🖓 Sabiony                         | CZK                                                  |
| 🗇 Kany               | 🕫 Zaplatit 🕤 Historia 🔯 Qualé příkazy 🐖 | ročně                                                |
| 🗘 Pajštėv            | ~                                       | Vase pujcky sloučime už od 7,49 %<br>RPSN 🕘          |

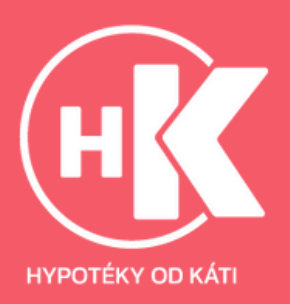

#### 2. Stáhneme požadovaný výpis

| MONETA                | _                                              |                      | % Kontakty @ Zpravy ∰ Columenty 10 Nastaveni – 2. [+ Odhilain |
|-----------------------|------------------------------------------------|----------------------|---------------------------------------------------------------|
| e© Zapilatit          | Üčty                                           |                      | Bézak CZK<br>Othere stistatek, C2K                            |
| G Photod              | Bétak                                          | CZK                  | e© Zaplatit 🖺 Trusie prikazy 🖺 inkasa —                       |
| Uny                   | provezni üdet                                  | едк                  | Historie Grafy Bodouct platby Vypray Avita                    |
| C Spotent             |                                                |                      |                                                               |
| EID POjcky a hypoteky | Výhodné nabídky pro Vás                        |                      | O Vypis ze dne 28. 4. 2023 B ★                                |
| E Kerty               | Kontokorent Flexikredit                        |                      | Výpis ze dne 31. 3. 2023                                      |
| 🖓 PayiMeri            | Pro rectaluant vydage make phy<br>Anti 000 C2N | ta arrest control at | O Výpis ze dne 28. 2. 2023                                    |
| 🗠 investice           | Cizomänový účet                                |                      | Výpis ze dne 31. 1. 2023                                      |

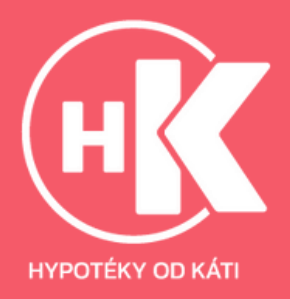